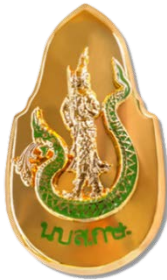

## ขั้นตอนการกรอกใบสมัครเข้ารับการฝึกอบรม หลักสูตรนักบริหารระดับสูงกระทรวงเกษตรและสหกรณ์ (นบส.กษ.) ประจำปีงบประมาณ พ.ศ. ๒๕๖๖

.....

**ผู้สมัครเข้ารับการฝึกอบรม**หลักสูตร นบส.กษ. โปรดดำเนินการดังนี้

๑. จัดเตรียมข้อมูลสำหรับกรอกใบสมัคร และเตรียมเอกสารหลักฐานที่ยืนยันการมีคุณสมบัติครบถ้วน
ตามหลักเกณฑ์คุณสมบัติผู้สมัครเข้ารับการฝึกอบรมหลักสูตร นบส.กษ.

๒. กรอกใบสมัครสมาชิกก่อนแล้วสมัครอบรม ผ่านเว็บไซต์ <u>https://kst-register.moac.go.th/</u> สถาบันเกษตราธิการ แล้วจัดพิมพ์ใบสมัครดังกล่าว

 ๓. ส่งใบสมัคร และ เอกสารหลักฐานประกอบการพิจารณาคุณสมบัติฯ เสนอผู้บังคับบัญชา (หัวหน้าส่วน ราชการ) เพื่อพิจารณา

ทั้งนี้ สถาบันเกษตราธิการ จะพิจารณาเฉพาะผู้สมัครที่มีคุณสมบัติครบถ้วนตามเอกสารที่ส่วนราชการ

ต้นสังกัดส่งมาให้ สถาบันเกษตราธิการ ภายในวันที่ปิดรับสมัครเท่านั้น

รายละเอียดเอกสารที่ต้องจัดเตรียมและขั้นตอนการกรอกใบสมัครมีดังนี้

## <u>การเตรียมข้อมูล/เอกสารก่อนการกรอกใบสมัคร</u>

๑. ข้อมูลสำหรับ "เปิดบัญชีผู้ใช้" ในระบบลงทะเบียนของเว็บไซต์สถาบันเกษตราธิการ ดังนี้

๑.๑ หมายเลขบัตรประชาชน ๑๓ หลัก

๑.๒ คำนำหน้าชื่อ ชื่อ-สกุล ภาษาไทยและภาษาอังกฤษ

๑.๓ วัน เดือน ปีเกิด

๑.๔ ที่อยู่ที่สามารถติดต่อได้

๑.๕ อีเมล์ที่สามารถใช้ในการติดต่อได้ (ใช้สำหรับส่งข้อมูลและเอกสารระหว่างการฝึกอบรม)

๒. เอกสารหลักฐานประกอบการพิจารณาคุณสมบัติฯ และใช้เป็นข้อมูลในการกรอกใบสมัคร ดังนี้

๒.๑ ทะเบียนประวัติ ก.พ. ๗

๒.๒ คำสั่งแต่งตั้งที่ให้ดำรงตำแหน่งปัจจุบัน

๒.๓ คำสั่งแต่งตั้งรักษาราชการ (กรณีที่เคยรักษาการในตำแหน่งประเภทอำนวยการ)

๒.๔ โครงสร้างของหน่วยงานระดับกรม / กระทรวงในปีปัจจุบัน

๒.๕ โครงสร้างของหน่วยงานระดับกรม / กระทรวง ในปีที่นับระยะเวลารักษาราชการในตำแหน่ง ประเภทอำนวยการ

## <u>ขั้นตอนการกรอกใบสมัครสมาชิกสำหรับสมัครฝึกอบรมหลักสูตร</u>

๑. เข้าเว็บไซต์ระบบลงทะเบียนที่ https://kst-register.moac.go.th/ เพื่อลงทะเบียน

เปิดบัญชีผู้ใช้โดยคลิก "สมัครสมาชิก" (มุมบนด้านขวาของหน้าจอ) และกรอกข้อมูลทั่วไป การรับราชการ/ การทำงาน ตั้งค่ารหัสผ่าน (แนะนำ วันเดือนปีเกิด เช่น เกิดวันที่ **๒๖ พฤษภาคม ๒๕๐๕ ให้**พิมพ์ **๒๖๐๕๒๕๐๕** แล้วคลิกที่ปุ่ม "บันทึกข้อมูล" ด้านล่าง เพื่อบันทึกข้อมูลลงในระบบ หากท่านกรอกข้อมูล ครบถ้วนแล้ว ระบบจะ log in โดยอัตโนมัติ (ท่านควรจด username และ password ที่ใช้ลงทะเบียนไว้) ๒. ที่เมนู คลิก "เข้าสู่ระบบ" ใส่รหัสที่สมัครสมาชิกไว้ จะเจอหน้าสมัครโครงการฝึกอบรมเลื่อนลงมาด้านล่าง เลือกสมัครเข้าอบรมหลักสูตรนักบริหารระดับสูงกระทรวงเกษตรและสหกรณ์ (นบส.กษ.)

๓. กรอกข้อมูลทั้งหมด ประกอบด้วย ๑) ข้อมูลปัจจุบันผู้สมัคร ๒) ประวัติการรับราชการดำรงตำแหน่ง
๓) ประวัติการศึกษา ๔) การฝึกอบรม/ดูงานด้านการบริหาร ๕) ทักษะจำเป็นสำหรับนักบริหาร ๖) หัวข้อ
การศึกษารายงานส่วนบุคคล และการรับรองของผู้บังคับบัญชาระดับหัวหน้าส่วนราชการ

(โปรดกรอกข้อมูลให้ครบถ้วน ถูกต้องตามความจริง เนื่องจากเป็นข้อมูลสำคัญในการพิจารณาคัดเลือกผู้สมัคร) ๔. เมื่อเข้าระบบแล้ว เข้าไปแก้ไขอัพเดทข้อมูลประวัติการฝึกอบรม หรือโปรไฟล์ส่วนตัวได้เพื่อให้ข้อมูลของ ท่านเป็นปัจจุบันมากที่สุด เมื่อกรอกข้อมูลครบเรียบร้อยแล้ว ให้คลิกที่ปุ่ม "บันทึกข้อมูล" ด้านล่าง เพื่อบันทึก ข้อมูลทั้งหมดลงในระบบลงทะเบียนกลาง

 ๕. หลังจากคลิกที่ปุ่ม "บันทึกรายการ" ระบบจะแสดงข้อความ "ขอบคุณสำหรับการลงทะเบียน (หลักสูตร นักบริหารระดับสูงกระทรวงเกษตรและสหกรณ์ (นบส.กษ.)"

๖. พิมพ์ใบสมัคร ตรวจสอบความถูกต้องก่อนลงนามในใบสมัครแล้วนำเสนอหัวหน้าส่วนราชการพิจารณา

## <u>วิธีแก้ไขข้อมูลและการพิมพ์ใบสมัคร</u>

กรณีที่ท่านกรอกข้อมูลยังไม่ครบถ้วนในคราวเดียว สามารถบันทึกข้อมูลไว้ก่อนแล้วกลับมาบันทึก ข้อมูลและสั่งพิมพ์ภายหลังได้ โดยดำเนินการดังนี้

๑. Log in เข้าระบบลงทะเบียน กรอก username และ password ที่สร้างไว้ตอนเปิดบัญชี และ คลิกปุ่ม "เข้าสู่ระบบ" เพื่อเข้าสู่ระบบ

 ๒. คลิกที่ "สมาชิก" (มุมขวาด้านบนของหน้าจอ) จะแสดงรายการหลักสูตรที่ได้สมัครไว้ เช่น ประวัติการ ฝึกอบรม โปร์ไฟล์ของฉันเลือกเมนูส่วนที่จะแก้ไขหรืออัพเดทข้อมูล แล้วดำเนินการแก้ไขเพิ่มเติมข้อมูลให้ ครบถ้วนในระบบ เสร็จแล้วทำการบันทึกข้อมูล

หมายเหตุ : ทั้งนี้ การพิจารณารายชื่อผู้ได้รับการคัดเลือกให้เข้ารับการฝึกอบรม โดยให้หัวหน้าส่วนราชการ เป็นผู้ลงนามรับรองคุณสมบัติของผู้สมัครทุกราย จะถือว่า การรับรองคุณสมบัติโดยหัวหน้าส่วนราชการเป็นที่สุด

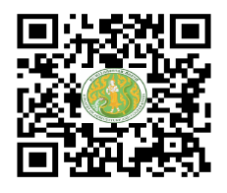

https://kst-register.moac.go.th สมัครเข้าอบรมผ่านเว็บไซต์ฯ

สามารถสอบถามปัญหาการใช้งานระบบรับสมาชิกสำหรับสมัครฝึกอบรมหลักสูตรออนไลน์ ได้ที่นายรังสรรค์ นฤมิตญาณ นักทรัพยากรบุคคลชำนาญการ โทร. ๐๒ ๙๔๐ ๕๕๙๓ ต่อ ๑๔๓ หรือ ๐๘๙ ๔๔๑ ๗๓๕๓ นายรังสรรค์ นฤมิตญาณ